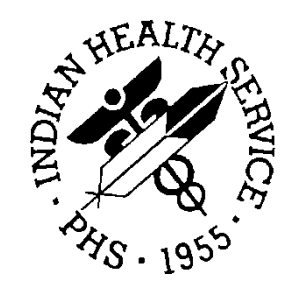

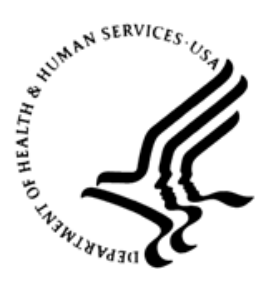

#### RESOURCE AND PATIENT MANAGEMENT SYSTEM

# Contract Health Services Management Information System

# (ACHS)

# **Addendum to User Manual**

Version 3.1 Patch 28 June 2020

Office of Information Technology Division of Information Technology

# Table of Contents

| 1.0   | Introduction |                                                     |   |  |
|-------|--------------|-----------------------------------------------------|---|--|
|       | 1.1          | Summary of Changes                                  | 1 |  |
| 2.0   | Patch        | 1 28 Changes                                        | 2 |  |
|       | 2.1          | New CHS Site Parameter – Direct UFMS/FI Export      | 2 |  |
|       | 2.2          | Re-Export UFMS or FI Only File                      | 2 |  |
|       | 2.3          | Multiple Daily Exports                              | 3 |  |
|       | 2.4          | Cancelled Purchase Order Includes a Free Text Field |   |  |
|       | 2.5          | Vendor Usage Report by Vendor Update                | 4 |  |
|       | 2.6          | Referral Number Print on Purchase Order             | 5 |  |
| Acro  | nym Li       | st                                                  | 6 |  |
| Conta | act Info     | ormation                                            | 7 |  |

# 1.0 Introduction

Review the Summary of Changes and add a copy to any printed documentation your site is using for CHS v3.1.

**Note:** These changes will be integrated into future versions of the software and user manuals and will no longer be considered an addendum at the time of the next version release.

### 1.1 Summary of Changes

Patch 28 includes these changes:

- New Contract Health Services (CHS) Site Parameter Direct Export UFMS/FI
- Re-Export UFMS or FI file only
- Multiple Daily Exports
- Cancelled Purchase Order Free Text field
- Vendor Usage Report by Vendor Update
- Referral Number Print on Purchase Order

## 2.0 Patch 28 Changes

#### 2.1 New CHS Site Parameter - Direct UFMS/FI Export

This parameter allows direct file export to the Unified Financial Management System (UFMS) and/or the Fiscal Intermediary (FI) based on Federal or Tribal setup. Sites may prefer to send files directly to UFMS and/or FI bypassing Area Office processing.

The parameter should be set to **NO**, for sites that continue to export via the Area Office. The sites who send directly to UFMS/FI, must coordinate with the FI to obtain a new user ID/password.

**Note:** This will require a system script and directory setup. Sites should open a service desk ticket for assistance with the setup.

- 1. Navigate to the CHS Menu: CHS > MGT > PED > PAR.
- 2. Edit the CHS Site Parameters.
  - New Parameter DIRECT UFMS/FI EXPORT

DIRECT UFMS/FI EXPORT: YES//

Figure 2-1: New parameter

#### 2.2 Re-Export UFMS or FI Only File

Facilities experiencing failed transmission to the Fiscal Intermediary or Unified Financial Management System require re-export of files. The **Re-export CHS Transmission Data** option is updated to allow for single file transmission of the UFMS file or the FI file to avoid duplication of files received at either UFMS or FI.

- 1. Navigate to the CHS Menu: CHS > MGT > XPOR > RETD.
- 2. Re-Export CHS Transmission Data.
- 3. Select export type: UFMS/FI, UFMS only, FI only.

Addendum to User Manual June 2020

| B<br>U<br>F |           | Re<br>Re | Re-Export FI and UFM<br>Re-Export UFMS File<br>Re-Export FI File |           |    | Files |
|-------------|-----------|----------|------------------------------------------------------------------|-----------|----|-------|
| Which       | Re-export | Type:    | B// F                                                            | Re-Export | FI | File  |

Figure 2-2: Re-exporting the CHS Transmission Data

#### 2.3 Multiple Daily Exports

Sites exporting multiple times in one day experienced files overrides. All exports will include a timestamp to avoid overriding previous exports. This can be verified by the IT Site Manager in FileMan CHS TX STATUS file.

| CHS TX STATUS LIS'<br>PAGE 1 | Γ           |         | MAR 25,2020 18:00    |
|------------------------------|-------------|---------|----------------------|
| DATE EXPORT                  | NUMBER OF   | TYPE OF |                      |
| PROCESSED                    | RECORDS     | EXPORT  | RE-EXPORT TYPE       |
| MAD 12 2020 10 0             |             |         |                      |
| MAR 13,2020 18:22            | 2 112       | UFMS-FI | BOTH FI-UFMS RECORD  |
| MAR 18,2020 13:4             | 9 84        | UFMS-FI | FI RECORD TYPE ONLY  |
| MAR 18,2020 14:1             | <b>2</b> 28 | UFMS-FI | UFMS RECORD TYPE ONL |
| MAR 18,2020 14:14            | 4 28        | UFMS-FI | UFMS RECORD TYPE ONL |
|                              |             |         |                      |

Figure 2-3: Timestamp examples

#### 2.4 Cancelled Purchase Order Includes a Free Text Field

Cancelling a purchase order provides a set of cancellation reasons. The purchase order needed to include more detailed information when a purchase order was cancelled. The **OTHER** cancellation reason has been updated to allow a free text field up to 50 characters.

```
Do You Wish to Cancel the Entire Document? NO// YES
CANCELLATION REASON: UNKNOWN// ?
Why was this document canceled?
Choose from:
D
       DUPLICATE
Ν
       NO SHOW
R
       RE-ISSUED
        0 BALANCE
Ζ
0
        OTHER
U
        UNKNOWN
CANCELLATION REASON: UNKNOWN// OTHER
Cancellation Comments: FREE TEXT CANCEL REASON INFORMATION
```

Figure 2-4: Reason for cancellation

Addendum to User Manual June 2020

#### 2.5 Vendor Usage Report by Vendor Update

Updates to the existing Vendor Usage report to include:

- PO Issue Date
- Date of Birth
- Authorization From To
- Alternate Resource-Policy Number-Eligibility Start-End

The Vendor Usage report is shared with vendors on current status of purchase orders.

**Note:** The report can be saved as a delimited text file for import into an Excel document.

- 1. Navigate to the CHS menu: CHS > MGT > PR > VRPT > VURS.
- 2. Select Vendor Usage Report by Vendor.
- 3. Run the report for the required time for the vendor.
- 4. At the "Create a file?" prompt select YES to create txt file to import into Excel.
- 5. The file can still be printed or viewed on the screen, if **NO** is selected.

```
Select Vendor Reports <TEST ACCOUNT> Option: VURS Vendor Usage Report by
Vendor
Enter The BEGINNING ISSUE Date For The Vendor Usage Report: T-30 (MAR 14,
2020)
Enter The ENDING ISSUE Date For The Vendor Usage Report: T (APR 13, 2020)
     Select one of the following:
         1
                 ALL documents
         2
                  OPEN documents only
Print which documents: 1// 2 OPEN documents only
Enter Provider/Vendor: PHY\PROF/CORPORATION. DUNS....:
                               EIN....: 1860178942 SUFFIX: 00
                                 MAIL TO.: 550 W THOMAS RD #211, PHOENIX
Create a file? N// YES
    Select one of the following:
         Ρ
                   PRINT Output
                  BROWSE Output on Screen
         В
Do you want to : PRINT// Output
DEVICE: HOME//
```

Figure 2-5: Creating the Vendor Usage Report

Addendum to User Manual June 2020

| **** CONTRACT HEALTH MANAGEMENT SYSTEM ***                                                                                                    < |
|----------------------------------------------------------------------------------------------------|
| 2020 DEMO HOSPITAL                                                                                                    |
| VENDOR USAGE REPORT - OPEN AND PAID DOCUMENTS                                                                                                    |
| Provider: PHY PROF CORPORATION.                                                                                                    |
| Apr06, 2020@1738.17                                                                                                    |
| For the provided Marcold 202004 house have 00 2020                                                                                                    |
| For the period war 07, 2020 through Apr 06, 2020                                                                                                    |
| DOCUMENT # PO ISSUE DATE PATIENT NAME HRN DOB LAST-4SSN TYPE OC AUTHORIZATION FROM-TO STAFF DOLLARS *=PAID ALTERNATE RESOURCE POLICY NUMBER ELIG STAFT ELIG EN    |
| 20-H01-00002 3/3/2020 TREF,ALMOND 999401 5/14/2016 1418 64 252L 03/03/2020-03/13/2020 GT 500 No Alternate Resource                                                |
| 20-H01-00003 3/13/2020 TREE,ALMOND 999401 5/14/2016 1418 64 252L 03/13/2020-03/23/2020 GT 1,000.00 No Alternate Resource                                          |
| 20-H01-00004 3/16/2020 TREF,GRAPEFRUIT 999343 8/11/1977 1177 64 252L 03/06/2020-03/06/2020 GT 500 BC/BS OF MARYLAND INC 123456789 1/1/2019 12/31/                 |
| 20-H01-00005 3/16/2020 TREE,GRAPEFRUIT 999343 8/11/1977 1177 64 252L 03/06/2020-03/06/2020 GT 500 BC/BS OF TENNESSEE 123456789 1/1/2020 12/31/                    |
| TOTAL PAID DOCUMENTS: 0 DOLLARS: \$0.00                                                                                                    |
| TOTAL OUTSTANDING DOCUMENTS: 3 DOLLARS: \$2,000.00                                                                                                    |
| GRAND TOTALS DOCUMENTS: 3 DOLLARS: \$2,000.00                                                                                                    |

Figure 2-6: Vendor Usage Report – Open and Paid Documents

#### 2.6 Referral Number Print on Purchase Order

Purchase Order requires a reference of the referral number. The referral number will print in section 13, Reason for Referral.

| REFERRAL AND AUTHORIZING INFORMATION |                                                                                               |  |
|--------------------------------------|-----------------------------------------------------------------------------------------------|--|
|                                      | 13. REASON FOR REFERRAL                                                                       |  |
|                                      | a. 2321011900049                                                                              |  |
|                                      | 14. REFERRING IHS PHYSICIAN<br>15. REFERRING IHS DENTIST<br>16. MEDICAL / DENTAL PRIORITY III |  |

Figure 2-7: Referral and Authorizing Information

# Acronym List

| Acronym | Term Meaning                                           |
|---------|--------------------------------------------------------|
| CHSMIS  | Contract Health Services Management Information System |
| EOBR    | Explanation of Bill Review                             |
| FI      | Fiscal Intermediary                                    |
| ICD     | International Classification of Diseases               |
| IHS     | Indian Health Service                                  |
| PRC     | Purchased Referred Care                                |
| PRCO    | Purchased Referred Care Officer                        |
| PO      | Purchase Order                                         |
| RPMS    | Resource and Patient Management System                 |
| UFMS    | Unified Financial Management System                    |

# **Contact Information**

If you have any questions or comments regarding this distribution, please contact the IHS IT Service Desk.

Phone: (888) 830-7280 (toll free)

- Web: <u>https://www.ihs.gov/itsupport/</u>
- Email: <u>itsupport@ihs.gov</u>